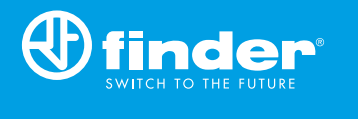

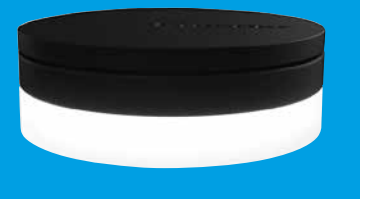

1Y.GU.005.1 2<sup>nd</sup> GENERATION

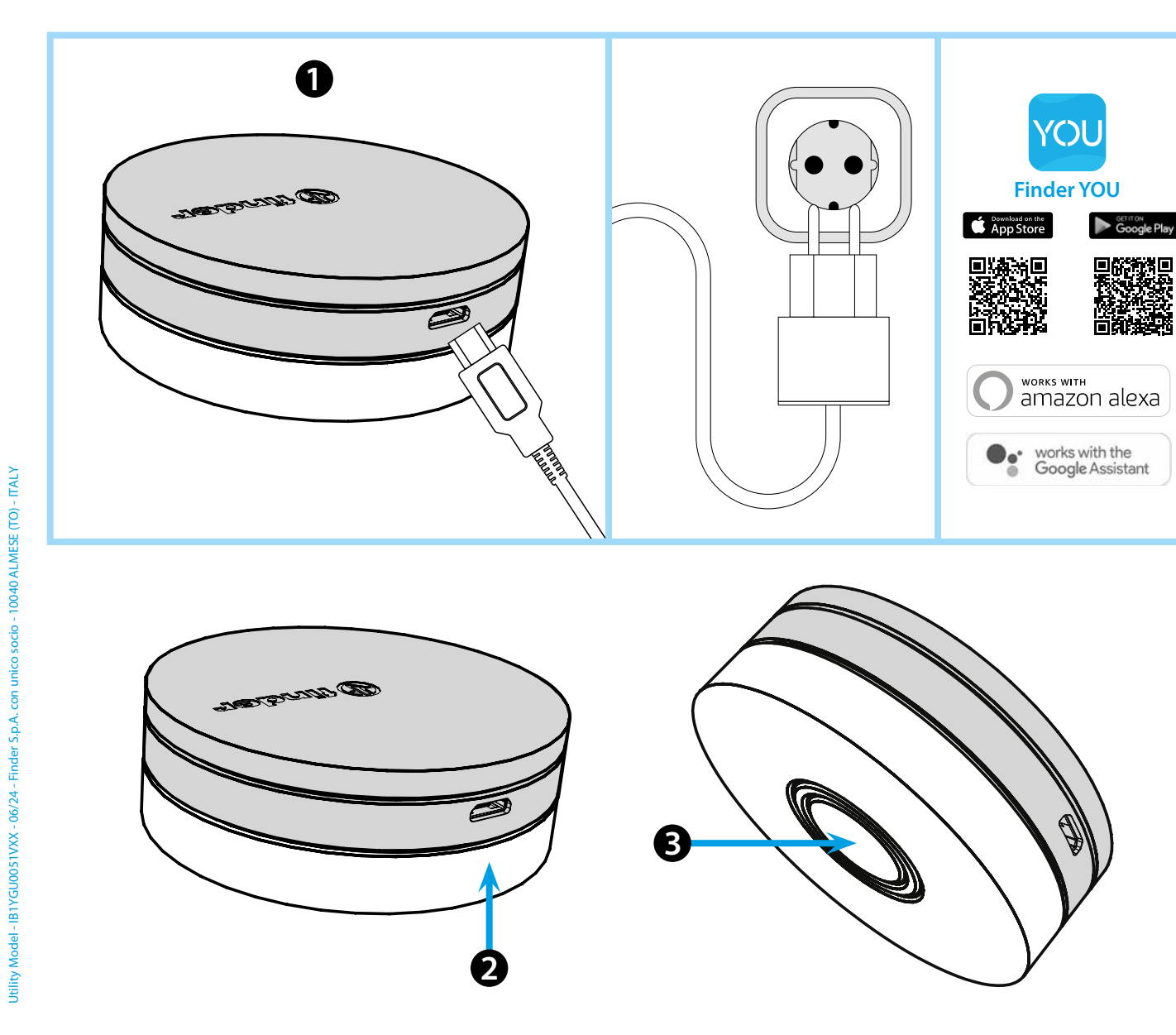

# **ESPAÑOL**

#### 1Y.GU.005.1 GATEWAY 2. ª GENERACIÓN Wi-Fi 2.4 GHz - Radio 868 MHz

## 1 INSTALACIÓN

Conectar el conector USB a la GATEWAY y la fuente de alimentación a la toma eléctrica. Después del encendido, la base luminosa de la GATEWAY parpadeará con una luz blanca en atenuación, en espera de la configuración. Use la app **FINDER YOU** para configurar el cronotermostato smart BLISS2 o cualquier otro elemento del sistema YESLY.

Para más información: escanee el código QR que hay debajo.

#### 2 BASE LUMINOSA LED BLANCO

- Parpadeo en atenuación: en espera de la configuración - Fijo: conexión establecida a la red Wi-Fi y conexión establecida a la nube
- 2 parpadeos: conexión solo a la red Wi-Fi pero sin conexión a la nube (red internet inactiva)
- 3 parpadeos: no hay conexión a la red Wi-Fi y no hay conexión a la nube

(red internet inactiva)

LED AZUL

Parpadeando: envío de las ordenes Bluetooth a los dispositivos LED ROJO

Intermitente: envío de las ordenes al termostato Smart Bliss2

### **B** Configuración del GATEWAY

Para modificar la intensidad luminosa de la base del GATEWAY: - pulsar 1 vez: luminosidad baja

- pulsar 2 veces: luminosidad media-baja
- pulsar 3 veces: luminosidad media-alta
- pulsar 4 veces: luminosidad alta

RESET

Pulsar durante >10 segundos para restablecer la configuración de fábrica

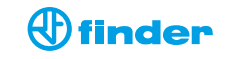